# MANUAL DE USUARIO – PAGO POR TRÁMITE DOCUMENTARIO

**NOTA:** Los pagos para trámite documentario solo son realizados cuando el trámite documentario respectivo así lo requiera y se realiza mediante la <u>página del Instituto de Idiomas</u>, así mismo el sistema para pagos de trámite documentario solo estará activo según lo que estipulen los <u>comunicados del IID</u>

## 1. DATOS DEL INTERESADO

A. Haga clic en la imagen del Instituto de Idiomas

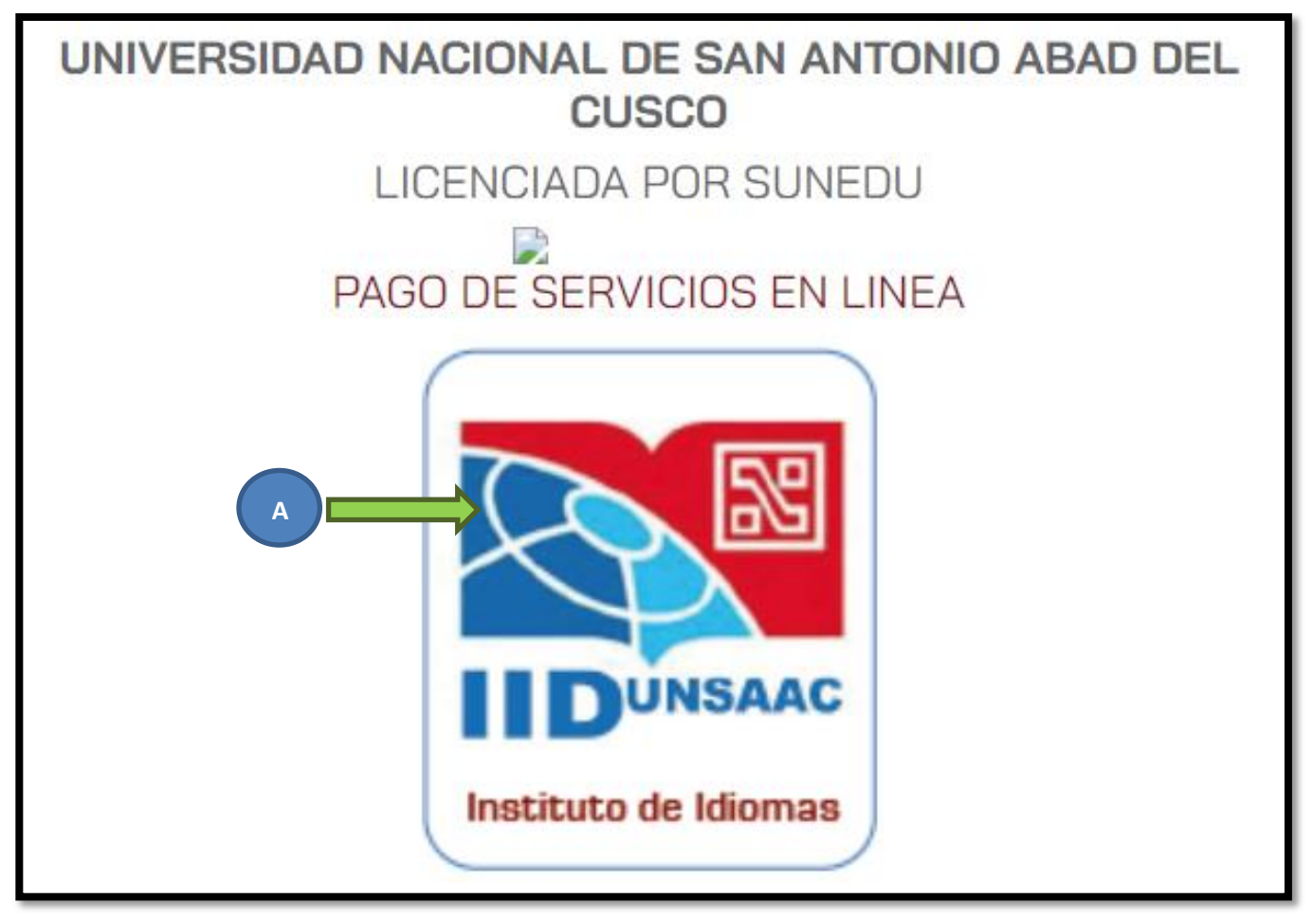

B. Seguidamente ingrese su DNI

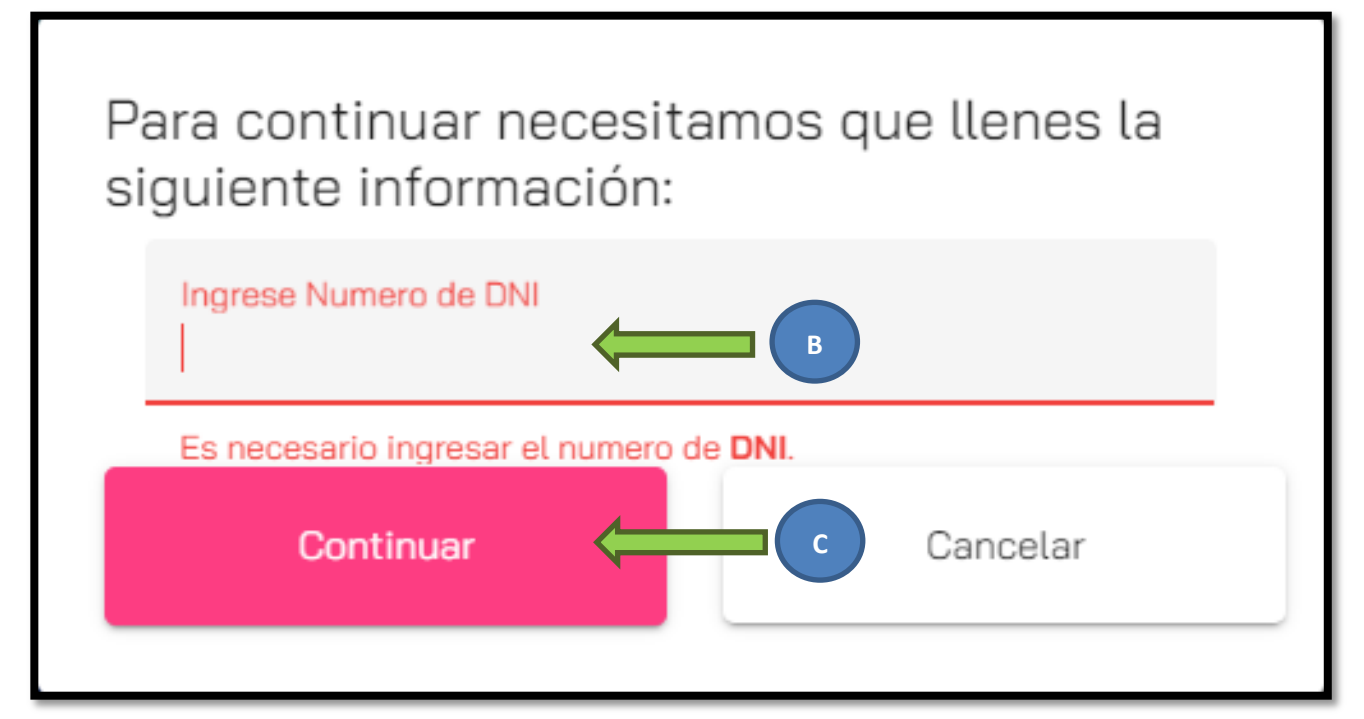

- D. Seleccione el servicio a pagar
- E. Seleccione el concepto a pagar

| UNIVERSIDAD NACIONAL DE SAN ANTONIO ABAD DEL<br>CUSCO |   |  |
|-------------------------------------------------------|---|--|
| LICENCIADA POR SUNEDU                                 |   |  |
| Pagos del Instituto de Idiomas                        |   |  |
| Bienvenido CRISTIAN MIGUEL JAHUIRA LAZO               |   |  |
| Periodo<br>202110                                     | * |  |
|                                                       | 1 |  |
| Seleccione el servicio a pagar                        | • |  |
| Seleccione el concepto a pagar                        | • |  |

F. Una vez seleccionado el servicio y concepto aparecerá automáticamente el importe a pagar según lo seleccionado

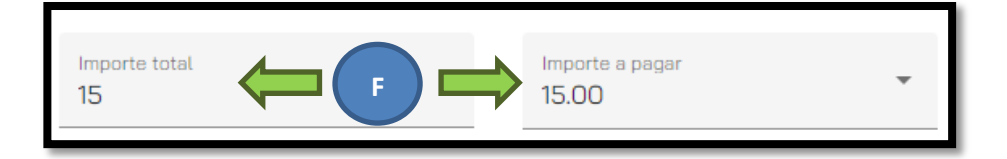

- G. Ingrese su correo electrónico
- H. Ingrese su número de celular y/o teléfono

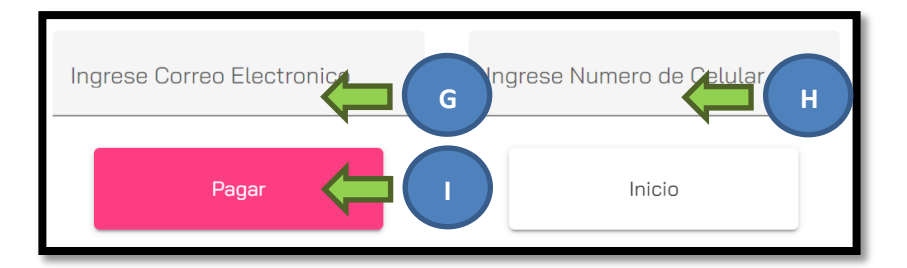

I. Haga clic en Pagar

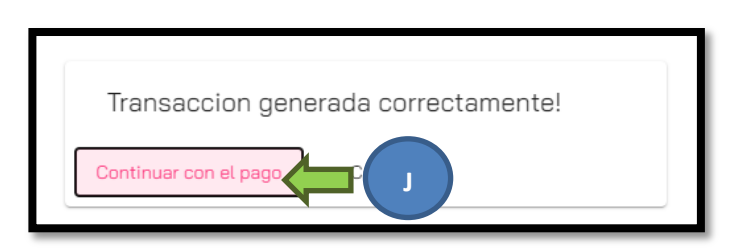

J. Clic en Continuar con el pago

## 2. TIPO DE PAGO

**NOTA:** Dependiendo si el interesado dispone de alguna tarjeta de crédito/débito y esté apta para realizar pagos electrónicos o no, elegirá el tipo de pago a realizar según las opciones ofrecidas por el sistema de pago.

# 2.1. PAGO PRESENCIAL

- K. Seleccione la opción CAJA CUSCO.
- L. Anote su código de Pago
- M. Apersónese a cualquier ventanilla de la Caja Cusco (en el mismo día de generado el código de pago)
- N. Pague al servicio PAY TO PERU dando el código de pago
- O. Una vez realizado el pago se le enviará el comprobante de pago al correo consignado en el apartado G

| LAMPRICAL MICRA AND CALLUSCO                                                                      |                                                                                                    | Раутореги                                                                              |  |  |
|---------------------------------------------------------------------------------------------------|----------------------------------------------------------------------------------------------------|----------------------------------------------------------------------------------------|--|--|
| RESUMEN DE PAGO<br>Por favor revise los detalles de la transacción y seleccione un forma de pago. |                                                                                                    |                                                                                        |  |  |
|                                                                                                   | Información para pagar<br>Código de Pago:<br>Importe:<br>Gastos Operativos:<br>Importe Total:<br>Cómo pagar en Caja Cusco                      | 800316 (L)<br>15.00<br>1.50<br>16.50                                                   |  |  |
|                                                                                                   | <ul> <li>2 Paga al servicio PAY TO PERU dando tu có</li> <li>S/. 16.50</li> <li>3 Una vez realizado el pago recibirás un correpago.</li> </ul> | digo de pago <b>800316</b> por el importe de<br>eo electrónico con la confirmación del |  |  |

#### 2.2. PAGO VIRTUAL

- P. Seleccione la opción de pago virtual (VISA o MasterCard o American Express o Dinners Club o PaytoPeru).
- Q. Marque la opción de haber leído y aceptado los términos y condiciones.
- R. Clic en Pagar con

| INVESTIGATION OF AND DEL CUISCO                                                                   |                                                                                                    | Paytoperu                                                                                                    |  |  |
|---------------------------------------------------------------------------------------------------|----------------------------------------------------------------------------------------------------|----------------------------------------------------------------------------------------------------|--|--|
| RESUMEN DE PAGO<br>Por favor revise los detalles de la transacción y seleccione un forma de pago. |                                                                                                    |                                                                                                    |  |  |
|                                                                                                   | Numero Pedido:   Código Transacción:   Comercio:   Cliente:   Email:   Cantidad:   Descripción:   Subtotal   Gasto Operativo   Importe Total (depósito/balance):   Q   Y   He leído y acepto los   CANCELAR | 800859         2-202110-70446841-6         UNSAAC         CRISTIAN MIGUEL JAHUIRA LAZO         sdfsdfsdf@gmail.com         1         NIVEL BÁSICO         S/. 9.00         S/. 1.00         S/. 10.00 |  |  |

- S. Ingrese su Número de tarjeta
- T. Ingrese fecha de vencimiento de la tarjeta
- U. Ingrese el CVV de la tarjeta (número de 3 dígitos al reverso de su tarjeta)
- V. Ingrese su(s) Nombre(s)
- W. Ingrese sus Apellidos
- X. Ingrese su correo
- Y. Clic en Pagar

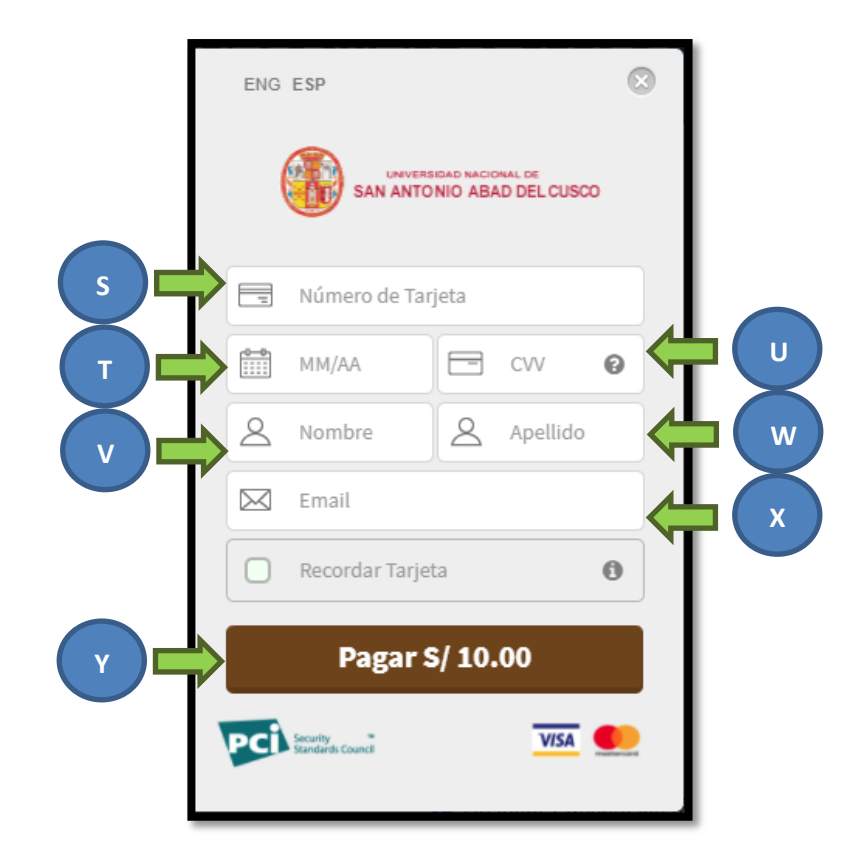